Right click the rdp file that you downloaded from https://kcc.krannert.purdue.edu/rdpconfig and choose Edit

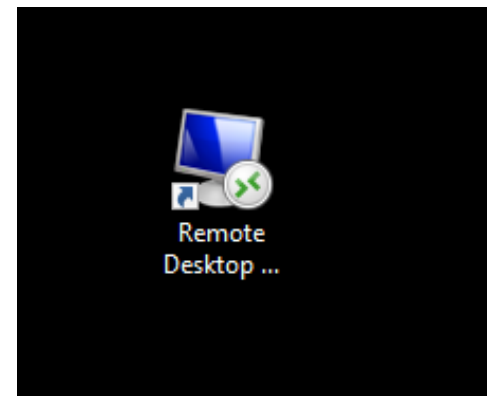

2) Within the Remote Desktop Menu, click on the Local Resources tab

| Nemote Desktop Connection - 🗆 X                                                                           |  |  |  |  |  |  |  |  |
|----------------------------------------------------------------------------------------------------|--|--|--|--|--|--|--|--|
| Remote Desktop<br>Connection                                                                              |  |  |  |  |  |  |  |  |
| General Displat Local Resources Experience Advanced Logon settings Enter the name of the remote computer. |  |  |  |  |  |  |  |  |
| Computer: km-kcccomputer-d  User name: kcc                                                                |  |  |  |  |  |  |  |  |
| You will be asked for credentials when you connect.                                                       |  |  |  |  |  |  |  |  |
| Allow me to save credentials                                                                              |  |  |  |  |  |  |  |  |
| Connection settings                                                                                       |  |  |  |  |  |  |  |  |
| Save the current connection settings to an RDP file or open a saved connection.                           |  |  |  |  |  |  |  |  |
| Save Save As Open                                                                                         |  |  |  |  |  |  |  |  |
| Hide Options     Connect     Help                                                                         |  |  |  |  |  |  |  |  |

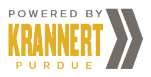

3) Within the Local Resources tab, click on the Settings

| Nemote Desktop Connection — 🗆 🔀                                                                                         |  |  |  |  |  |  |  |  |  |
|----------------------------------------------------------------------------------------------------|--|--|--|--|--|--|--|--|--|
| Remote Desktop<br>Connection                                                                                            |  |  |  |  |  |  |  |  |  |
| General Display Local Resources Experience Advanced Remote audio Configure remote audio settings. Settings              |  |  |  |  |  |  |  |  |  |
| Keyboard<br>Apply Windows key combinations:<br>Only when using the full screen ~<br>Example: ALT+TAB                    |  |  |  |  |  |  |  |  |  |
| Local devices and resources Choose the devices and resources that you want to use in your remote session. Printers More |  |  |  |  |  |  |  |  |  |
| Hide Options     Connect     Help                                                                                       |  |  |  |  |  |  |  |  |  |

4) Click the Play on this computer then click OK

| semote Desktop Connection — 🗆 🗙   |
|-----------------------------------|
| Nemote Desktop Connection         |
| Remote Desktop<br>Connection      |
| Remote audio playback             |
| Play on this computer             |
| O Do not play                     |
| O Play on remote computer         |
| Remote audio recording            |
| Record from this computer         |
| O not record                      |
| OK Cancel                         |
| Printers Clipboard                |
| More                              |
| Hide Options     Connect     Help |

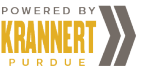

5) Click on the General Tab

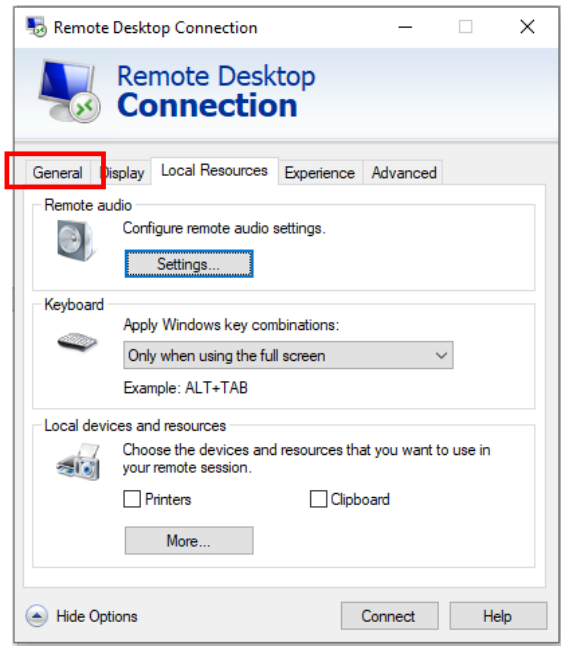

6) Within the General tab, click Save to save the setting

| 🌄 Remote Desktop Connection — 🗌 🔿                             |                                        |                              |            |          |      |   |  |  |
|---------------------------------------------------------------|----------------------------------------|------------------------------|------------|----------|------|---|--|--|
| <b>N</b>                                                      | Remote<br><b>Conne</b>                 | Desk<br><b>ctio</b>          | top<br>n   |          |      |   |  |  |
| General [                                                     | Display Local Re                       | sources                      | Experience | Advanced | I    |   |  |  |
| Logon settings                                                |                                        |                              |            |          |      |   |  |  |
|                                                               | Enter the name of the remote computer. |                              |            |          |      |   |  |  |
|                                                               | Computer:                              | computer: km-kcccomputer-d ~ |            |          |      |   |  |  |
|                                                               | University (Inc.)                      |                              |            |          |      |   |  |  |
|                                                               | User Hame. Kccj                        |                              |            |          |      |   |  |  |
| You will be asked for credentials when you connect.           |                                        |                              |            |          |      |   |  |  |
|                                                               |                                        |                              |            |          |      |   |  |  |
| Save the current connection settings to an RDP file or open a |                                        |                              |            |          |      |   |  |  |
|                                                               | saved connection                       |                              |            |          |      | _ |  |  |
|                                                               | Save                                   |                              | Save As    |          | Open |   |  |  |
|                                                               |                                        |                              |            |          |      |   |  |  |
| Alide Op                                                      | otions                                 |                              |            | Connect  | He   | p |  |  |

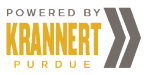